ФЕДЕРАЛЬНОЕ ГОСУДАРСТВЕННОЕ АВТОНОМНОЕ ОБРАЗОВАТЕЛЬНОЕ УЧРЕЖДЕНИЕ ВЫСШЕГО ОБРАЗОВАНИЯ

«САНКТ-ПЕТЕРБУРГСКИЙ ПОЛИТЕХНИЧЕСКИЙ УНИВЕРСИТЕТ ПЕТРА ВЕЛИКОГО»

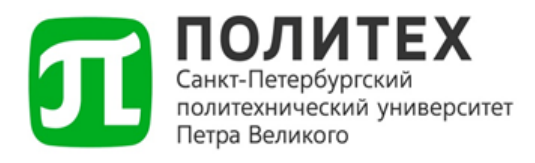

# МЕТОДИЧЕСКИЙ МАТЕРИАЛ ПО РАБОТЕ В 1С:ДОКУМЕНТООБОРОТ

# Настройка ЭЦП

Версия 1.0 от 29.09.2023

Санкт-Петербург

2023 г.

## СОДЕРЖАНИЕ

| УСТАНОВКА И НАСТРОЙКА ЭЦП НА КОМПЬЮТЕРЕ ПОЛЬЗОВАТЕЛЯ | 3 |
|------------------------------------------------------|---|
| НАСТРОЙКА ЭЦП В 1С:ДОКУМЕНТООБОРОТ                   | 5 |

### Установка и настройка ЭЦП на компьютере

#### пользователя

Для работы с ЭЦП на компьютер пользователя необходимо установить специальное ПО. Для этого переходим по ссылке <u>https://help.kontur.ru</u> и в открывшемся окне выбираем «Контур.Экстерн».

| <b>Контур Диагностика</b>   для Экстерна (Санкт-Петербург и ЛО) ~ | 🖒 Оценить | 🖵 Инструменты | -Э) Войти   |  |
|-------------------------------------------------------------------|-----------|---------------|-------------|--|
| Для начала настройки выберите сервис                              | программ. |               |             |  |
| СКБ Контур с 1988 года                                            |           | Условия ис    | пользования |  |

Рисунок 1. Контур Диагностика.

Следуя пунктам инструкции, устанавливаем расширение и «Диаг.Плагин».

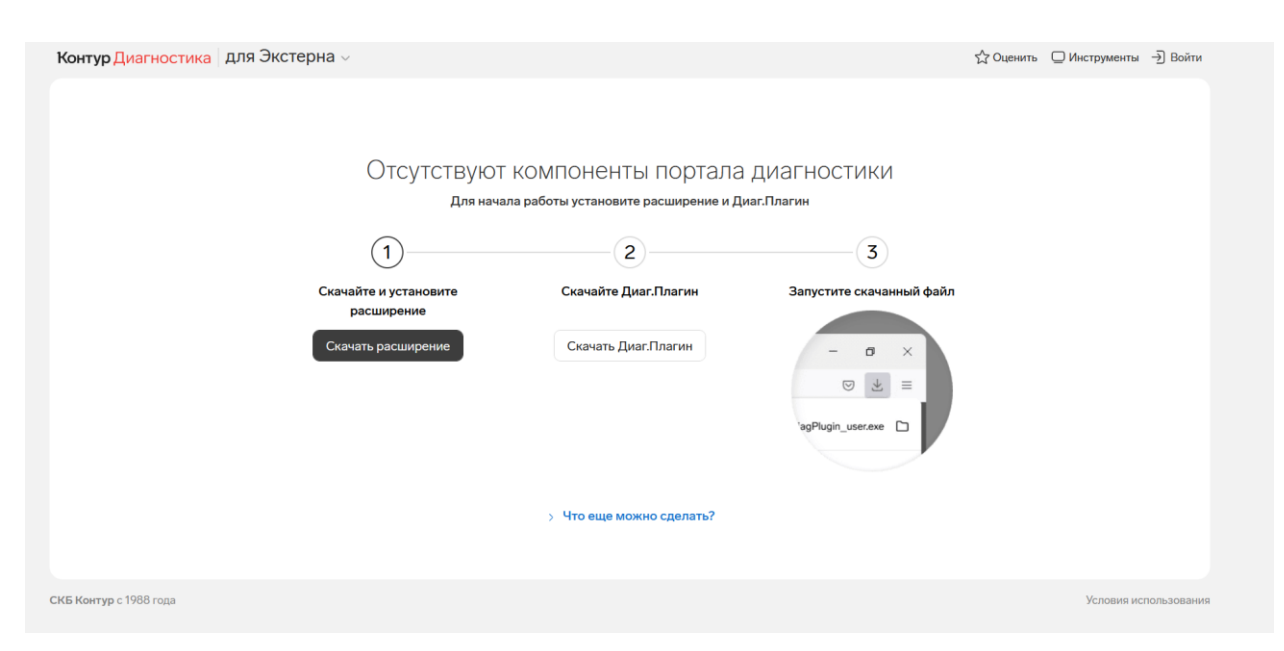

Рисунок 2. Установка расширения и «Диаг.Плагин».

После установки требуемых компонентов, откроется окно проверки и

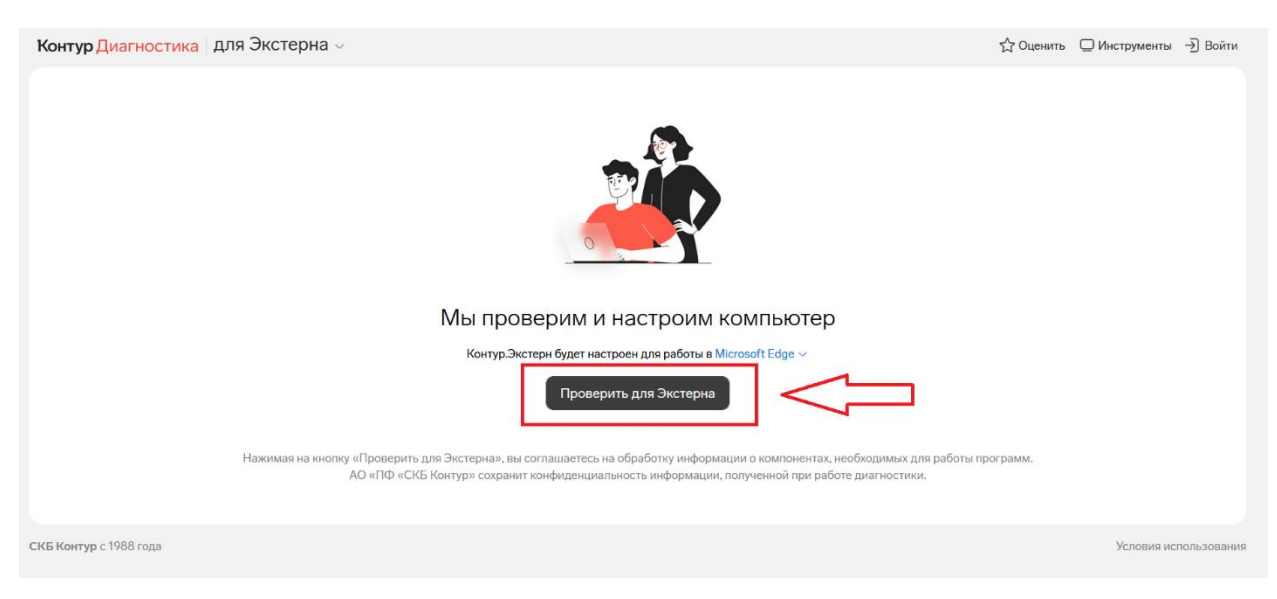

настройки. Далее требуется нажать кнопку «Проверить для Экстерна».

Рисунок 3. Проверка для Экстерна.

После выполнения проверки, программа предложит установить требуемые компоненты. Необходимо будет выбрать следующие компоненты:

- 1. Установка сертификатов УЦ,
- 2. Добавление программ в исключения КриптоПро CSP,
- 3. Установка КриптоПро CSP 5.0 R2,
- 4. Регистрация OID сертификатов для УЦ,
- 5. Установка личных сертификатов КриптоПро CSP.

После выбора необходимо нажать кнопку «Начать настройку».

| Контур Диагностика для Экстерна –                                                                               |          |              | 🖒 Оценить | Инструменты     | - Э] Войти  |
|----------------------------------------------------------------------------------------------------|----------|--------------|-----------|-----------------|-------------|
| № 47502730 Настройка компьютера                                                                                 |          |              | @ V       | Інформация о пр | оверке      |
| Все действия Только важные Рекомендуемые                                                                        | Важно    | Размер файла |           |                 |             |
| 1. Установка Диаг.Плагин для всех пользователей                                                                 |          | 6.48 MB      |           |                 | Ŧ           |
| 2. Установка Контур.Расширения для Microsoft Edge 🗓                                                             | <b>F</b> | -            |           |                 |             |
| З. Установка сертификатов УЦ 🗓                                                                                  | <b>F</b> | 470 КБ       |           |                 | Ŧ           |
| 4. Запуск службы "Смарт-карты"                                                                                  |          | -            |           |                 |             |
| ✓ 5. Добавление программ в исключения КриптоПро СSP 3                                                           |          | -            |           |                 |             |
| ✓ 6. Установка КриптоПро CSP 5.0 R2                                                                             | <b>F</b> | 7.3 МБ       |           |                 | ¥ 0         |
| 7. Установка драйверов Рутокен                                                                                  |          | 29.54 МБ     |           |                 | ¥           |
| 8. Установка компонента диагностики Рутокен                                                                     |          | 558 KG       |           |                 | ¥           |
| 9. Регистрация OID сертификатов для УЦ 🗓                                                                        | F        | 109 KG       |           |                 | *           |
| 10. Установка компонента Контур.Плагин                                                                          | <b>F</b> | 5.26 MG      |           |                 | ¥           |
| 11. Установка Adobe Reader DC                                                                                   |          | 48.22 MD     |           |                 | ¥           |
| ✓ 12. Установка личных сертификатов КриптоПро CSP []                                                            |          | -            |           |                 |             |
| 13. Создание ярлыка "Экстерн" на рабочем столе                                                                  |          | -            |           |                 |             |
| 14. Создание ярлыка "Норматив" на рабочем столе                                                                 |          | -            |           |                 |             |
| 15. Создание ярлыка "Контур.ру" на рабочем столе                                                                |          | -            |           |                 |             |
| Начать настройку Виборно Система общим весом 7.87 МБ.<br>Контуры, вноудочностроен для работы в Microsoft Edge v |          |              |           |                 |             |
| СКБ Контур с 1988 года                                                                                          |          |              |           | Условия ис      | пользования |

Рисунок 4. Выбор компонентов для установки.

После установки требуемых компонентов, переходим к настройке в 1С:Документооборот.

## Настройка ЭЦП в 1С:Документооборот

В браузере открываем программу 1С:Документооборот, которая расположена на странице <u>https://sed.spbstu.ru/edm001</u>, и авторизуемся под учетной записью пользователя.

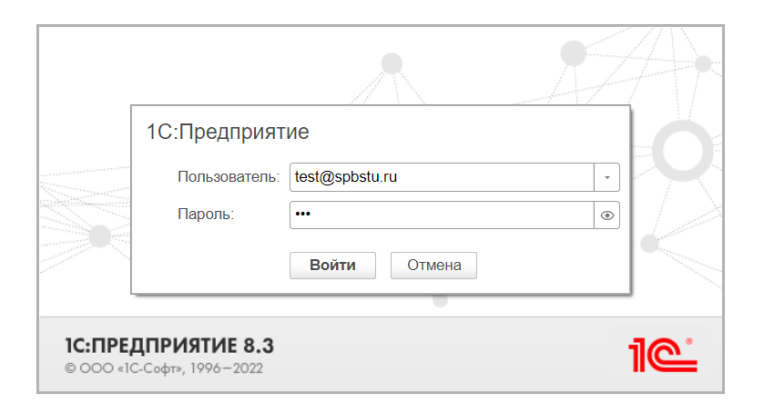

Рисунок 5. Окно авторизации в 1С:Документооборот.

После того как авторизация прошла успешно, на начальной странице открываем главное меню.

| 1@ 🔳 K     | ОПИЯ Доку         | иентооборот | государственного учреждения, редак | ия 2.1 / Документооборот государственного учреждения, редакция 2.1 (1С.Предприятие) |
|------------|-------------------|-------------|------------------------------------|-------------------------------------------------------------------------------------|
| -          | Началы            | ная стран   | ица                                |                                                                                     |
| Теку те д  | цела<br>Задачи мн | e           |                                    |                                                                                     |
| Не приня   | то Пр             | осрочено    |                                    |                                                                                     |
| Mo         | и докуме          | ты          | Я редактирую                       |                                                                                     |
| 0          | 0                 | 0           | Нет файлов<br>на редактировании    |                                                                                     |
| Просрочено | Без ответа        | Истекают    |                                    |                                                                                     |
|            |                   |             | 🔷 Мои дела (за месяц)              |                                                                                     |
|            |                   |             | 8,0                                |                                                                                     |
|            |                   |             | 0,4 -                              |                                                                                     |
|            |                   |             | 0,2                                |                                                                                     |

Рисунок 6. Начальная страница 1С:Документооборот.

Далее переходим на вкладку «Настройка» и выбираем пункт «Персональные настройки».

| 1@ =                      | КОПИЯ Документооборот                 | государственного учреж | дения, редакци | ия 2.1 / Документооборот государственного учреждения, редакция 2.1 (1С:Предприятие) |
|---------------------------|---------------------------------------|------------------------|----------------|-------------------------------------------------------------------------------------|
| <b>З</b><br>Главное       | Документы и файлы                     | Совместная работа      | настройка      |                                                                                     |
| Сервис                    |                                       | Узнать бол             | ьше            |                                                                                     |
| Допол<br>Напис            | нительные отчеты и обраб<br>ать отзыв | отки Частые во         | просы          |                                                                                     |
| Обо м<br>* Персо<br>Смени | не<br>нальные настройки<br>ть пароль  |                        |                |                                                                                     |

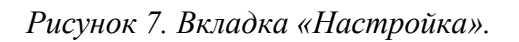

В открывшемся окне выбираем пункт «ЭП и шифрование».

| 🗲 🔸 🏠 Персон     | нальные настройки   |                         |  |
|------------------|---------------------|-------------------------|--|
| Файлы            | Учет времени        | Г<br>ЭП и шифрование    |  |
|                  |                     | <b>—</b>                |  |
| <u>Документы</u> | <u>Легкая почта</u> | Уведомления             |  |
|                  |                     |                         |  |
| Штрихкодирование |                     | <u>Другие настройки</u> |  |

Рисунок 8. Меню вкладки «Персональные настройки».

После того как перешли в меню «ЭП и Шифрование», переходим на вкладку «Программы». Для последующей работы с ЭЦП требуется установить «Расширение для работы с 1С:Предприятием».

Если данное расширение не установлено, то программа сообщит об этом и предложит установить его.

| 🗲 🔶 😭 Настройки электронной подписи и шифрования                                                 |                                                         |                       |
|--------------------------------------------------------------------------------------------------|---------------------------------------------------------|-----------------------|
| Закрыть                                                                                          |                                                         |                       |
| Сертификаты Программы Дополнительно                                                              |                                                         |                       |
| В браузере не установлено расширение для работы с электронной подписью и шифрованием. Невозможно | проверить, какие из программ установлены на компьютере. | Установить расширение |
| Обновить                                                                                         |                                                         |                       |
| Список программ, предусмотренных администратором, которые можно использовать на компьютере:      |                                                         |                       |
| Программа                                                                                        | Результат проверки                                      |                       |
| <ul> <li>ViPNet CSP (FOCT 2012/256)</li> </ul>                                                   |                                                         |                       |
| <ul> <li>КриптоПро CSP (ГОСТ 2012/258)</li> </ul>                                                |                                                         |                       |
|                                                                                                  |                                                         |                       |
|                                                                                                  |                                                         |                       |
|                                                                                                  |                                                         |                       |
|                                                                                                  |                                                         |                       |

Рисунок 9. Сообщение о необходимости установить расширение для работы с ЭЦП.

После установки расширения, переходим на вкладку «Сертификаты», нажимаем кнопку «Добавить» и выбираем пункт «Из установленных на компьютере».

Рисунок 10. Настройка электронной подписи и шифрования.

В открывшемся окне выбираем пункт «Для шифрования и расшифровки» и нажимаем кнопку «Добавить».

| • Для шифрования и расши | фровки   |   |       |   |
|--------------------------|----------|---|-------|---|
| 🔘 Только для шифрования  |          |   |       |   |
|                          |          |   |       | _ |
|                          | Добавить | O | гмена | 1 |
|                          |          |   |       |   |
|                          |          |   |       |   |

Рисунок 11. Добавление сертификата.

#### Затем выбираем нужный нам сертификат и нажимаем кнопку «Далее».

| Добавление сертификата для шифрования и ра                   | асшиф 🗄 🗆 🗵     |
|--------------------------------------------------------------|-----------------|
| Личные сертификаты на компьютере и сервере                   |                 |
|                                                              | Еще -           |
| Представление                                                | Кем выдан       |
| 🔄 Тестовый УЦ ООО "КРИПТО-ПРО", до 12.2023                   | Тестовый УЦ ООО |
| Ŷ                                                            |                 |
| Показывать все сертификаты                                   |                 |
| Инструкции по работе с программами электронной подписи и шиф | рования         |
|                                                              | Далее > Отмена  |

Рисунок 12. Выбор личного сертификата на компьютере и сервере.

После того как выбрали нужный сертификат, вводим пароль от ЭЦП и нажимаем «Добавить».

| Добавление сертификата для шифрования и расшиф… 🕴       |   |          |  |  |  |
|---------------------------------------------------------|---|----------|--|--|--|
| Введите дополнительные сведения о сертификате           |   |          |  |  |  |
| Кому выдан: Тестовый УЦ ООО "КРИПТО-ПРО"                |   | <b>F</b> |  |  |  |
| Кем выдан: Тестовый УЦ ООО "КРИПТО-ПРО"                 |   |          |  |  |  |
| Действителен до: 08.12.2023                             |   |          |  |  |  |
| Назначение: Подписание данных                           |   |          |  |  |  |
| Представление: Тестовый УЦ ООО "КРИПТО-ПРО", до 12.2023 |   | ?        |  |  |  |
| Пользователь:                                           | C | I]       |  |  |  |
| Организация:                                            | C | ]        |  |  |  |
| Вводить пароль в программе электронной подписи ?        |   |          |  |  |  |
| Пароль: Запомнить на время сеанса                       | ? |          |  |  |  |
|                                                         |   | TMOUS    |  |  |  |
| Стазад добавить                                         |   | пиена    |  |  |  |

Рисунок 13. Заключительный этап добавления сертификата.

После добавления сертификата, у пользователя появится возможность подписывать документы.